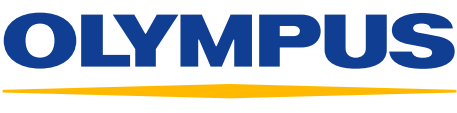

#### Your Vision, Our Future

## EVIS EUS

## QUICK-REFERENCE GUIDE – ELASTOGRAPHY (ELST) MODE

#### EU-ME2 PREMIER PLUS

#### Elastography (ELST) Mode

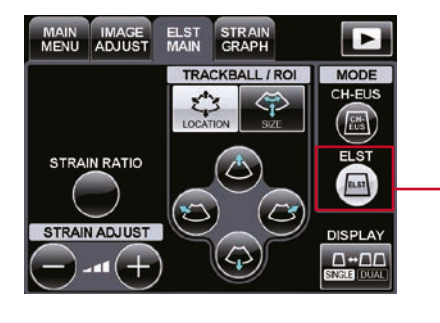

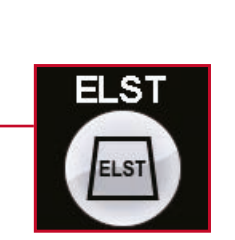

Visualize the target for stiffness evaluation in the B mode image.

 $^{\ast}$  Note: Make sure it is displayed right below the ultrasound transducer.

2 Press the **ELST** key and the mode is switched to the Elastography mode.

Adjustment Using the Trackball

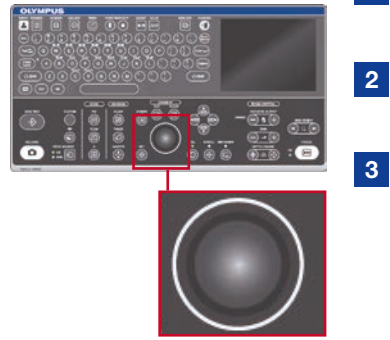

Using the **trackball**, adjust the ROI position.

1

- Press the **SET** button and adjust the ROI size.
- If you want to readjust the ROI position, press the **SET** button again.

## Adjustment Using the Touch Panel

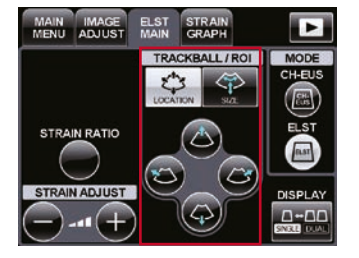

# Select **LOCATION** or **SIZE** using the buttons on the keyboard.

- Using the keys, adjust the ROI size and position.
- 3 Adjust the size and location of the ROI so the target is within the ROI.

\* Recommended size of ROI. Adjust the target while being careful not to include objects other than the target.

1

2

#### Strain Ratio / Strain Adjustment

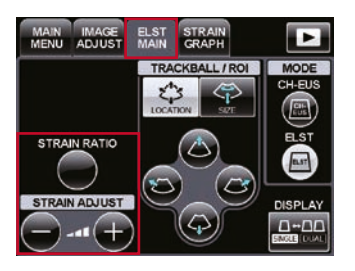

#### By allocating 2 ROIs (ROI A and B) to two targeted regions, strain ratio between the two regions can be measured.

The color of the Elastography images can be adjusted in 5 steps.

\* Unit of strain indicator is in percent (%). Example: Distortion value would be 10% if an object of 10 mm length is inflated or shrunk by 1 mm

#### Strain Graph Display

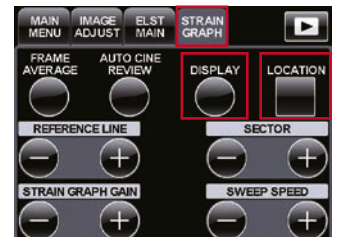

### Select the STRAIN GRAPH

tab and the STRAIN GRAPH Adjustment menu appears.

By pressing the **DISPLAY** key, the Strain Graph can be displayed or hidden.

By pressing the **LOCATION** key, the location of the Strain Graph can be changed.

#### Strain Graph Adjustment

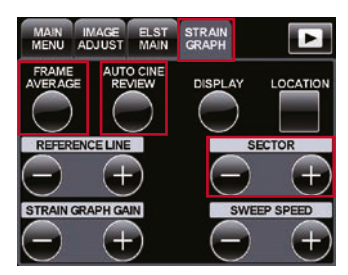

The **SECTOR** buttons adjust the width on the time axis of the STRAIN GRAPH to be referenced in auto CINE REVIEW and image averaging.

The **FRAME AVERAGE** button displays the average elasticity

image of the time set with the SECTOR buttons.

\* If the FRAME AVERAGE key is pressed again, the length of time is reset.

The **AUTO CINE REVIEW** button repeatedly displays the CINE MEMORY images in the time set with the **SECTOR** buttons.

\* If the AUTO CINE REVIEW button is pressed again, the CINE MEMORY stops.

Select the STRAIN GR

### QUICK-REFERENCE GUIDE – ELASTOGRAPHY (ELST) MODE

#### **Strain Ratio Measurement**

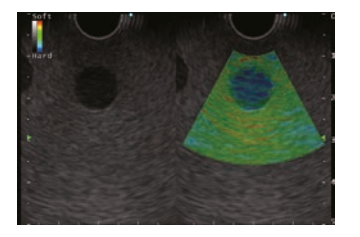

1 Select the image whose strain ratio you want to measure.

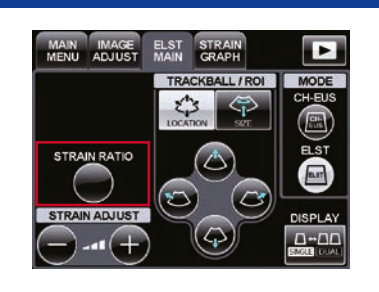

2 Press the **STRAIN RATIO** button after freezing the image.

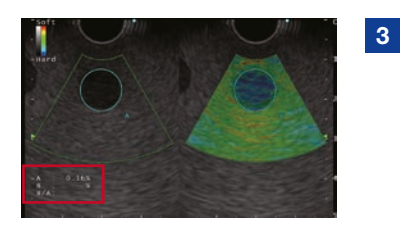

Set ROI A and the average strain value within the ROI shown.

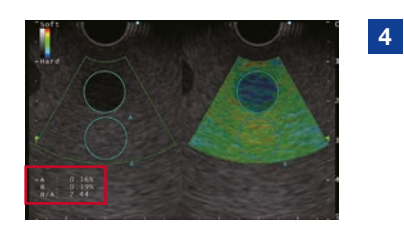

Set ROI B (in comparison with A). Then the average strain value is shown and the strain ratio (B/A) is automatically calculated.

- Notes
- \* If ROIs A and B are set outside the ROI of the elasticity image, the measurement cannot be made. Set the ROIs A and B within the elasticity image.
- \* Strain ratio measurement is available for FREEZE images only. It is not available with saved images.

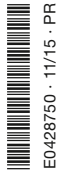

Specifications, design, and accessories are subject to change without any notice or obligation on the part of the manufacturer.

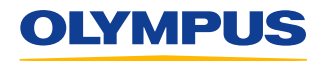

OLYMPUS EUROPA SE & CO. KG Postbox 10 49 08, 20034 Hamburg, Germany Wendenstrasse 14–18, 20097 Hamburg, Germany Phone: +49 40 23773-0, Fax: +49 40 233765 www.olympus-europa.com Disclaimer: Any content or information ("Content") presented herein is illustrative in nature and does not guarantee or represent specific information, outcomes, or results. Olympus Corporation, its subsidiaries, affiliates, directors, officers, employees, agents, and representatives (collectively "Olympus") does not represent to or warrant the accuracy or applicability of the Content. Under no circumstances shall Olympus be liable for any costs, expenses, losses, claims, liabilities, or other damages (whether direct, indirect, special, incidental, consequential, or otherwise) that may arise from, or be incurred in connection with, the Content or any use thereof.